# About IBBEstimator App

MOBILE BUILDING CALCULATOR ESTIMATOR mobile app

Nowadays it is very difficult to live without a tool like a mobile phone.

Sometime ago we decided to exist also in mobile phone space.

Initially, we were going to adjust our on-line

software IBBestimator for the use of the dis-

play in mobile phones. However, the entirely

different approach has to be taken, and dif-

ferent form of mobile presentation has to be

adopted. We have been developing our soft-

Polish proverb says, "The farther, the more

trees", so starting from the idea of the estima-

tor software only, we came up with the con-

cept of a more extensive corporate application.

still want to achieve is the possibility to reach

the relevant information through a few clicks

on a mobile phone. Almost everywhere, quick-

The goal that eventually we wanted and

ware from the beginning.

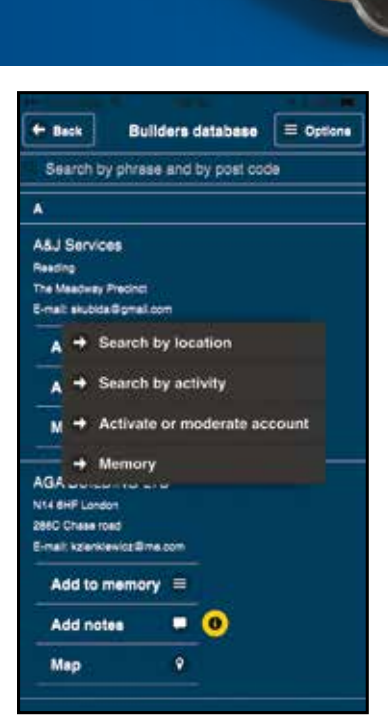

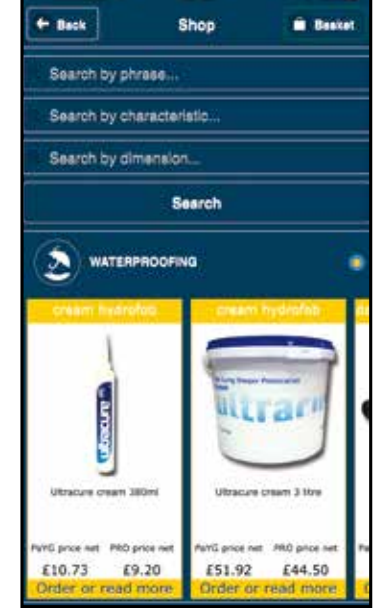

**Currently the App includes:** 

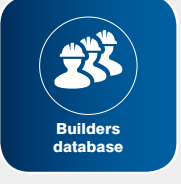

ly and conveniently.

Tool with function to find building traders • by phrase

- by activity
- by location

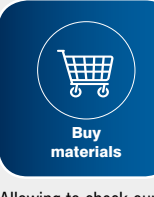

Allowing to check our prices, description of materials, direct ordering.

on

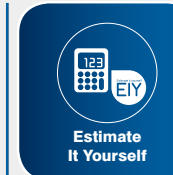

Choosing Sections and Estimates for specific project - specifying dimensions eg. rendering area, width and length, etc - generating Summary of Labour, Materials, Plant&Tools, Overheads, Profit, etc - saving as PDF file - emailing.

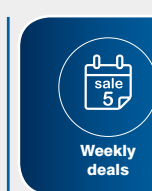

Allowing to view actual promotions.

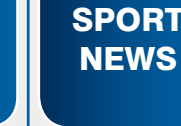

We are concentrating on disciplines we are supporting: IBB Polonia London VC (volleyball), London Eagles FC (football) and Tennis.

| C/ and the |       |     |
|------------|-------|-----|
| ĩыь        | ibb   | 166 |
| -          | Looke | 120 |

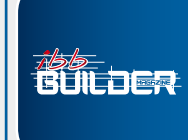

IBB Builder magazine - electronic versions of IBB Builder magazine issues

SHMRTO

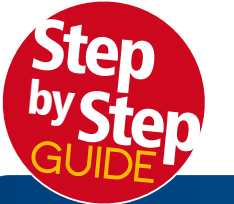

**BUILDER EDUCATION** 

How to create an account?

### PART 1

## How to create an account?

Download IBB estimator app from App Store or Google PLAY – it's FREE

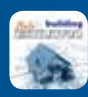

Available on the iPhone

Google play

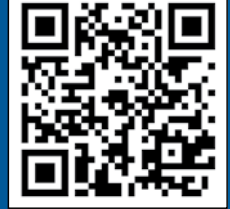

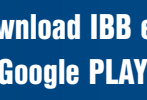

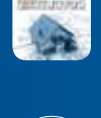

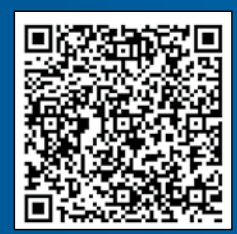

Go to "My account". You will see subscription status: Free, PayAsYouGo7days - with the date of expire or PRO - with the date of expire.

Click "Options" and choose Login/Register link with options:

- Log in for existing users; you can use login used during registration on our website www.IBBconstruction.co.uk
- Register for new users and businesses
- Without registering if you want to test
- Forgot password/login if it happens

Please remember to read and accept "Terms & Conditions"

| - mm                     | Lagin              |                     | • •••               |
|--------------------------|--------------------|---------------------|---------------------|
| Lag In - exhibing stores | Register-new busin | Without sugaranting | Regif password / b. |
| Legien                   | Login              |                     |                     |
| Pasavort:                | Passord            |                     |                     |
| The Terms and Co         | I accept The Terms | and Conditions *    |                     |
|                          |                    |                     |                     |
|                          |                    |                     |                     |

### After registering and logging in you can go to "My account" to "Edit" section and at any time change or moderate your data

- If you are trade we suggest to go back to "Option" button and next to "Builders Database" section to add company activities:
  - choose your activities by clicking proper checkboxes
  - upload your company Logo
  - to be visible for others, you will also need to accept displaying your business using ON OFF slider
  - this will allow other users of the application to find You in "Builders database"
  - at any time you can push slider back into OFF position

### "My account" icon - will allow you also to:

- change your other data password,
- control commercial subscription if you will decide to upgrade
- archive your estimation previously done

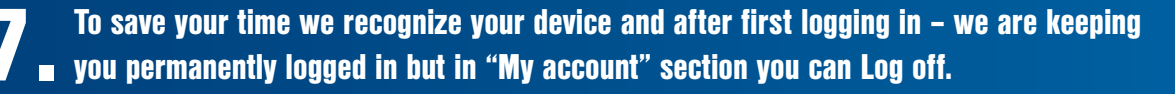

Hopefully it will help We are waiting for your thoughts

IBB team

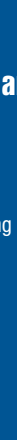